## Sådan deler du en betalingsaftale med din mor, far, kæreste ect.

Vigtig detalje: Man skal have modtaget sit første Ungdomskort på rejsekort for at kunne tilknytte en delt betalingsaftale. Man skal nemlig indtaste cpr.nr. OG rejsekortnummer.

## Gør følgende på selvbetjeningen på rejsekort.dk

Ejer af betalingskort skal oprettes på selvbetjeningen:

- Klik på selvbetjening på rejsekort.dk
- Klik "Login"
- Klik "Opret brugerkonto"
- Log ind med Nem-id og udfyld oplysningerne

Når man er oprettet eller er oprettet i forvejen gør man følgende:

- Log ind på selvbetjeningen på rejsekort.dk
- Klik "Betalingsaftaler" (Punkt 4 i venstre side)
- Opret ny betalingsaftale
- Klik "Nyt Dankort"
- Klik "FynBus"
- Så kommer man ind på Nets, hvor man skal taste kortnummer, udløbsdato og kontrolcifre
- Klik "Registrer"
- Klik "Næste"
- Klik "Del" ved det ønskede betalingskort
- Klik "fornyelse og fornyelsesaftale"
- Indtast cpr.nr. og rejsekortnummer
- Klik "Gem"
- Klik "Ok".

Så skulle betalingskortet være klar til at blive delt med ungdomskort-kunden.

## Log ind på mitungdomskort.dk:

- Gå ind på fanebladet "Dine ungdomskort"
- Klik "Skift betalingskort"
- Klik "Betalingsaftaler delt med et kort"
- Klik "Skift betalingsaftale"

Når man går ind på Dine ungdomskort, så står der følgende tekst:

## Du bruger en delt betalingsaftale hos Rejsekort